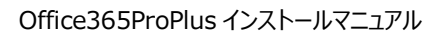

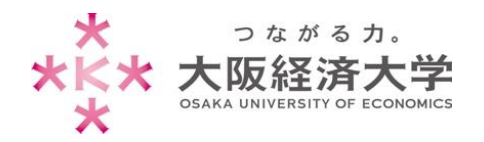

- ※ 本サービスを利用する場合は自己責任にてご利用ください。
- ※ 本サービスによる PC トラブル等に関して本学は責任を負いません。
- ※ 本サービスに関する本学への問い合わせには一切回答できません。

情報処理センター ヘルプデスク

# 目次

| はじめに            | 1 |
|-----------------|---|
| Office インストール手順 | 2 |
| インストール台数確認方法    | 7 |

本手順書は2015年9月に作成したものです。Microsoft社の仕様変更により、画面が変更になる場合があります。

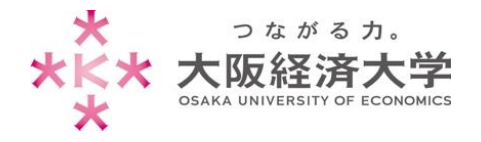

# はじめに

Office365 Pro Plus について

大阪経済大学ではマイクロソフトと包括契約を締結しています。この特典として、学生および教職員に対し、 Office365ProPlus にて Microsoft Office 製品の無償ライセンスを提供します。当該サービスでは Office 最新版が 提供されます。なお、提供は最新版のみとなり、過去のバージョンは利用できません。

- 一人につき5台の端末までインストール可能です。
- 30日ごとにライセンス認証が行われますので、定期的にネットワークに接続してください。

#### 利用対象

学 生:本学正規生(聴講生、科目等履修生、研究生等は含まない) 教職員:専任教職員(非常勤の教職員は含まない)

#### 利用期間

● 利用対象としての身分を有する期間

卒業、退職等により本学学生・教職員でなくなった場合、利用資格が喪失されます。 資格喪失後、Office は機能制限モードとなり新規作成や編集を行うことはできません。

#### 注意事項

本サービスはマイクロソフト包括ライセンス契約の特典「StudentAdvantage」「Teacher Advantage」によるものです。契約の解除および制度の変更により、予告なくサービスを終了することがあります。

● 本サービスを利用することによる、PCトラブル等に関して本学は責任を負いません。

また、本サービスの導入に関する問い合わせについては、マイクロソフトヘルプデスクまでお願いいたします。 http://www.microsoft.com/ja-jp/office/365/education/portal-qa.aspx

システム要件

| オペレーティング システム   | Windows 7、Windows 8、Windows 8.1、Windows 10   |
|-----------------|----------------------------------------------|
| コンピューターおよびプロセッサ | SSE2 命令セット対応の 1 GHZ 以上の x86 または 64 ビット プロセッサ |
| メモリ             | 1 GB の RAM (32 ビット)                          |
| ディスク容量          | 3 GB                                         |
| モニターの解像度        | 1024 x 768                                   |

※ ネットワークに接続されていないパソコンではインストールできません。

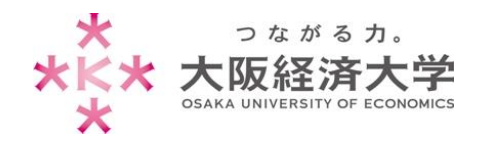

## Office インストール手順

Office インストール

1. KVC にログインし、[Office365]をクリックします。

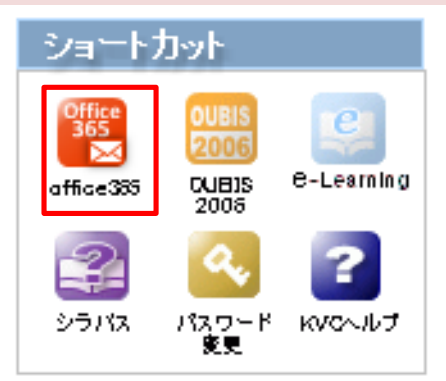

2. 認証画面が表示されます。IDとパスワードを以下のように入力し、[サインイン]をクリックします。

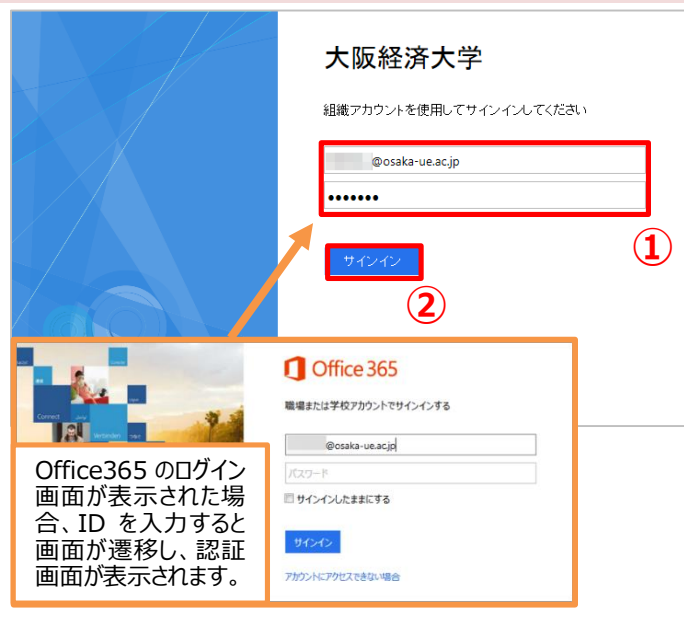

以下の情報を入力します。 ID 欄: **[ユーザーID] + @osaka-ue.ac.jp** 例:ユーザーID が e159999 の方は、 e159999@osaka-ue.ac.jp と入力します。 ※メールアドレスではありません。

パスワード欄: 本学システムユーザーID に対応したパスワード

3. メールが表示されるので、画面右上の[設定]→[Office365の設定]をクリックします。

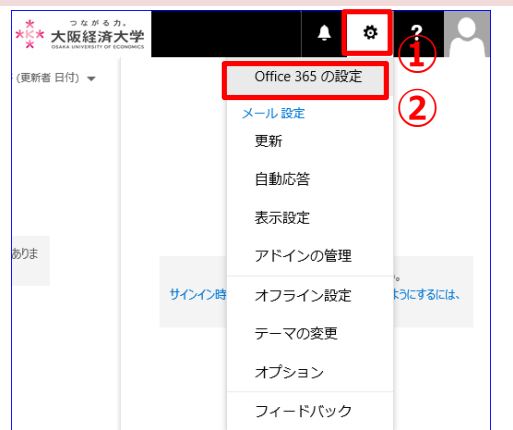

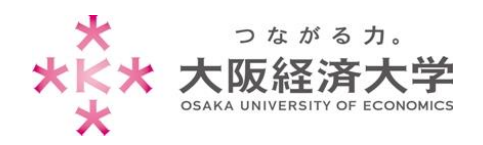

### 4. [ソフトウェア]をクリックします。

| <br>Office 365                     | ************************************ |
|------------------------------------|--------------------------------------|
| (cosaka-ue.ac.jp                   |                                      |
| 全般<br>テーマ<br>お気に入りのテーマを選択します。      | EF.                                  |
| スタート ページ<br>サインイン時に表示されるページを変更します。 | スタートイ                                |
| 通知<br>どの通知が必要かを決めます。               | オン                                   |
| ソフトウェア<br>ソフトウェアをインストールして管理します。    |                                      |
| パスワード<br>パスワードを変更します。              |                                      |

# 5. [インストール]をクリックします。

| III Office 365                                                                           | * つながるカ。<br>*ビ* 大阪経済大学<br>* OLALA WINTERTITO F COMPACE                                                                                                    | ø ?   |        |  |  |
|------------------------------------------------------------------------------------------|----------------------------------------------------------------------------------------------------|-------|--------|--|--|
| ソフトウェア                                                                                   |                                                                                                    |       | ^      |  |  |
| Office                                                                                   | Office                                                                                                    |       |        |  |  |
| アールコスロティーフ<br>OneDrive<br>デスクトップ セットアップ                                                  | 最新パージョンの Office をインストールする<br>これにより次のアプリがコンピューターにインストールされます: Word、Excel、PowerPoint、OneNote、Access、<br>Publisher、Outlook、Skype for Business、InfoPath、OneDrive for Business |       |        |  |  |
| 電話およびタブレット                                                                               |                                                                                                    | 3     |        |  |  |
|                                                                                          | Word Excel PowerPoint OneNote Access Publisher Outlook Skyp<br>Busi<br>InfoPath OneDrive<br>for Business                                                                 | iness |        |  |  |
|                                                                                          | 言語: バージョン:<br>□ 日本語 (日本)                                                                                                    |       |        |  |  |
| <b>注意:</b> このバージョンの Office が既にインストールされているコンピューターへの追加言語のインストールは、インス<br>トール制限 (5) に含まれません。 |                                                                                                    |       |        |  |  |
|                                                                                          | システム要件を確認する<br>インストールのトラブルシューティング                                                                                                    |       |        |  |  |
|                                                                                          | インストール                                                                                                    |       | $\sim$ |  |  |

| c2rsetup.officeapps.live.com から Setup.X86.ja-jp_O36exe (1.04 MB) を実行または保存しますか? × |       |         |          |
|----------------------------------------------------------------------------------|-------|---------|----------|
|                                                                                  | 実行(R) | 保存(S) ▼ | キャンセル(C) |

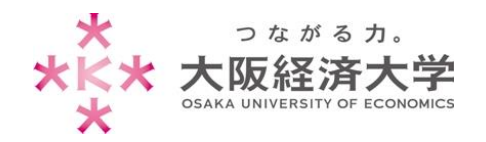

#### 7. [はい]をクリックします。画面が切り替わるまで待ちます。

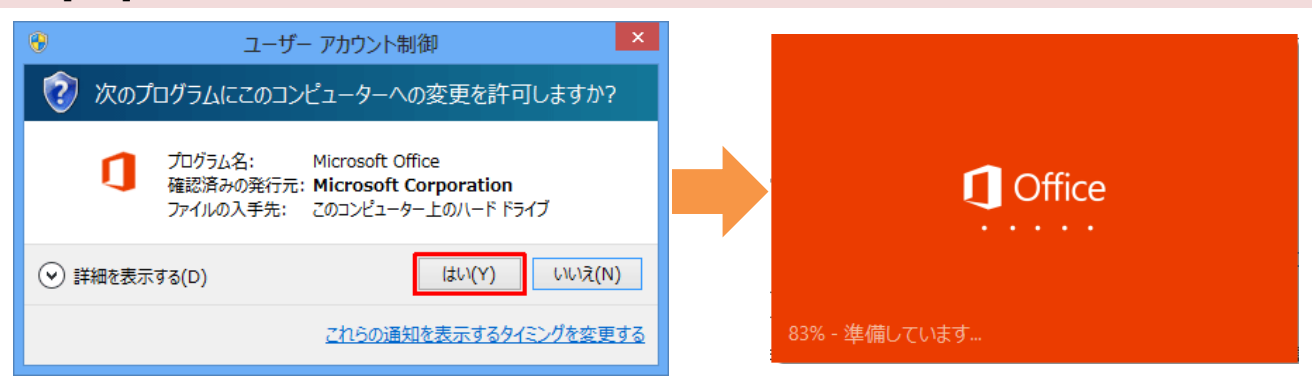

#### 8. 以下の画面が表示されたら[次へ]をクリックします。

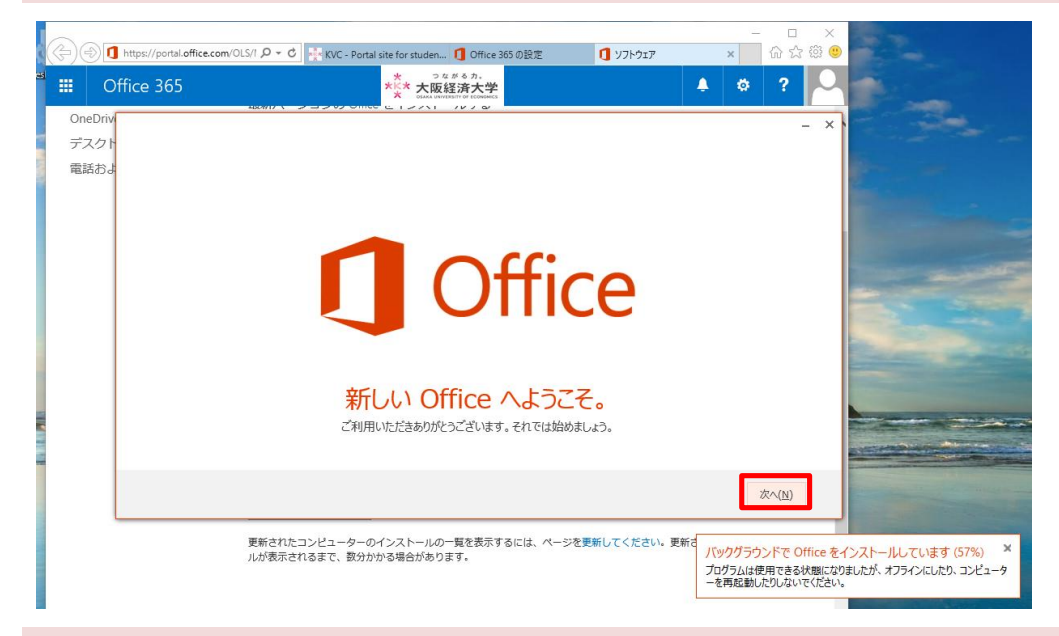

9. [推奨設定を使用する]→[同意する]をクリックします。

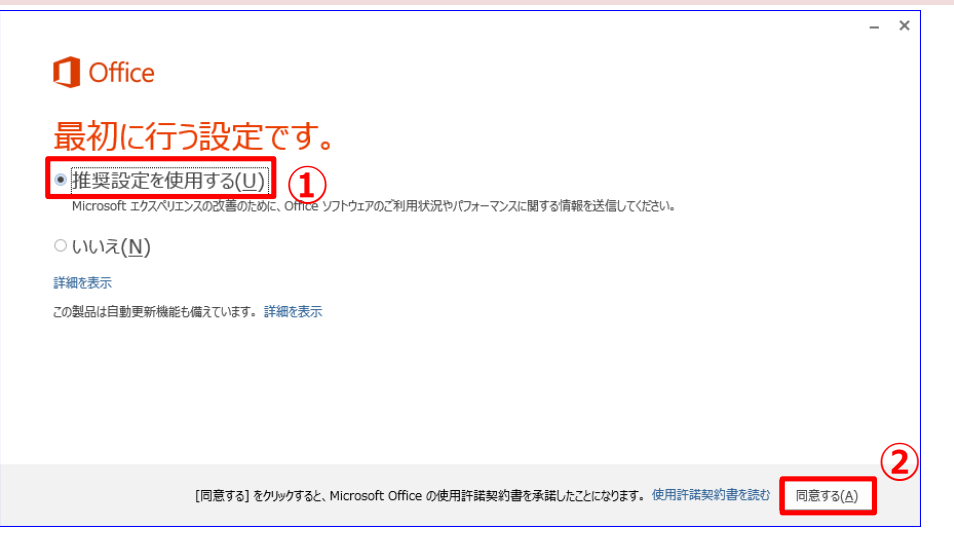

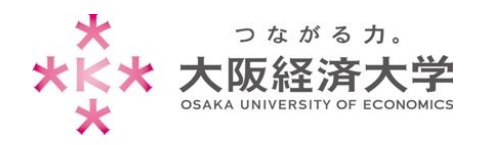

| 10.操作の説明等が表示されます。確認する必要がなければ[次へ]をクリックします。                                                                                   |
|----------------------------------------------------------------------------------------------------|
| - ×<br>1. [スタート] をクリックします<br>2. 矢印をクリックします<br>3. 右にスクロールします                                                                 |
|                                                                                                    |
| 11. [いいえ、後にします。]をクリックします。                                                                                                   |
| Confice                                                                                                    |
| <ul> <li></li></ul>                                                                                                    |
| 12. [次へ]をクリックします。                                                                                                    |
| - ×<br>OneDrive についての説明をご覧く                                                                                                 |
| たさい。<br>Office にサインインすると、OneDrive を使ってクラウドにドキュメントを<br>保存できるようになります。<br>OneDrive を使うとどごからでもファイルにアクセスでき、他のユーザーと簡<br>単に共有できます。 |

Office にサインインすると、OneDrive を使ってクラウドにドキュメントを 保存できるようになります。 OneDrive を使うとどこからでもファイルにアクセスでき、他のユーザーと簡単に共有できます。 詳細を表示

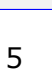

次へ(<u>N</u>)

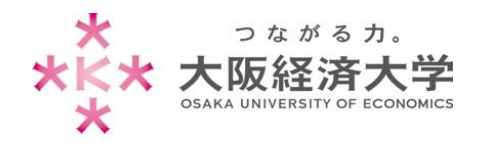

| 13. 必要がなければ | いいえ]をクリックします。 |
|-------------|---------------|
|-------------|---------------|

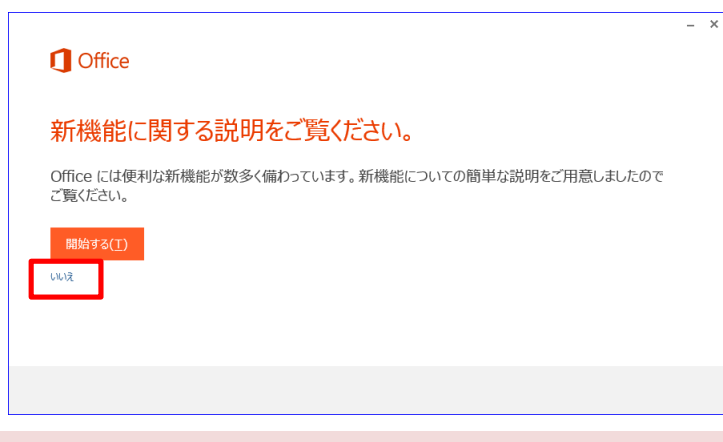

14. [完了]をクリックするとインストールが完了します。

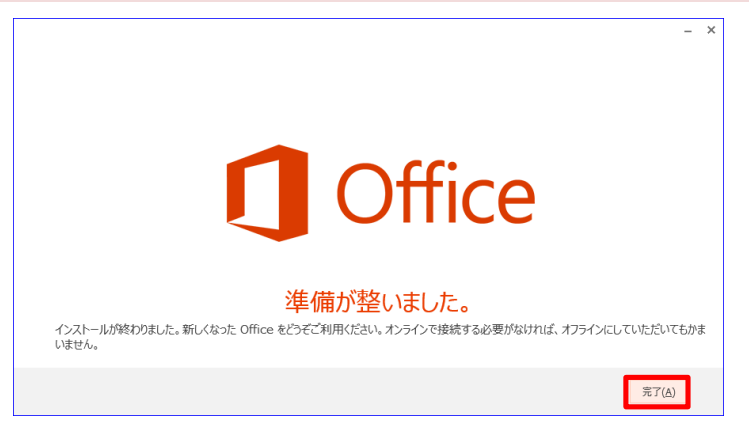

# 15. プログラムがインストールされたことを確認してください。

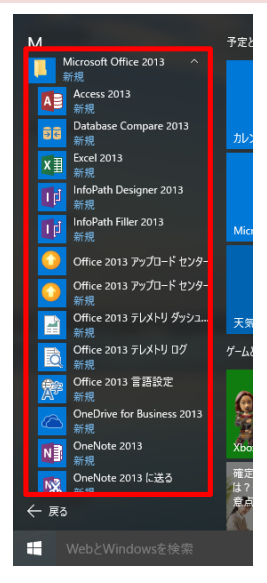

《プログラムの確認方法》

#### Windows7

[スタートボタン]→[すべてのプログラム]→[Microsoft Office 2013]をクリック。

#### Windows8.1

スタート画面の[↓]ボタン→[Microsoft Office 2013]をクリック。

#### Windows10

[スタートボタン]→[すべてのアプリ]→[Microsoft Office 2013]をクリック。

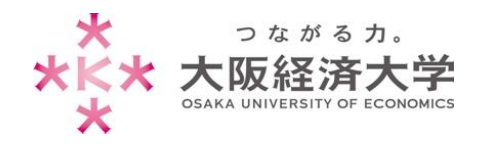

# インストール台数確認方法

#### 1. KVC にログインし、[Office365]をクリックします。

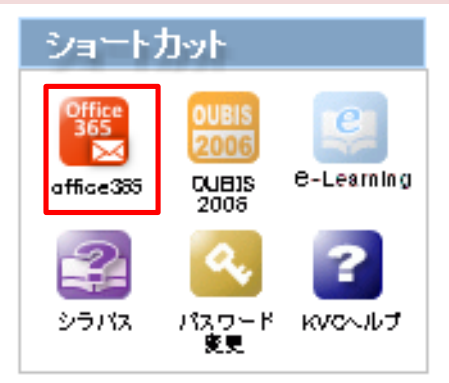

2. 認証画面が表示されます。IDとパスワードを以下のように入力し、[サインイン]をクリックします。

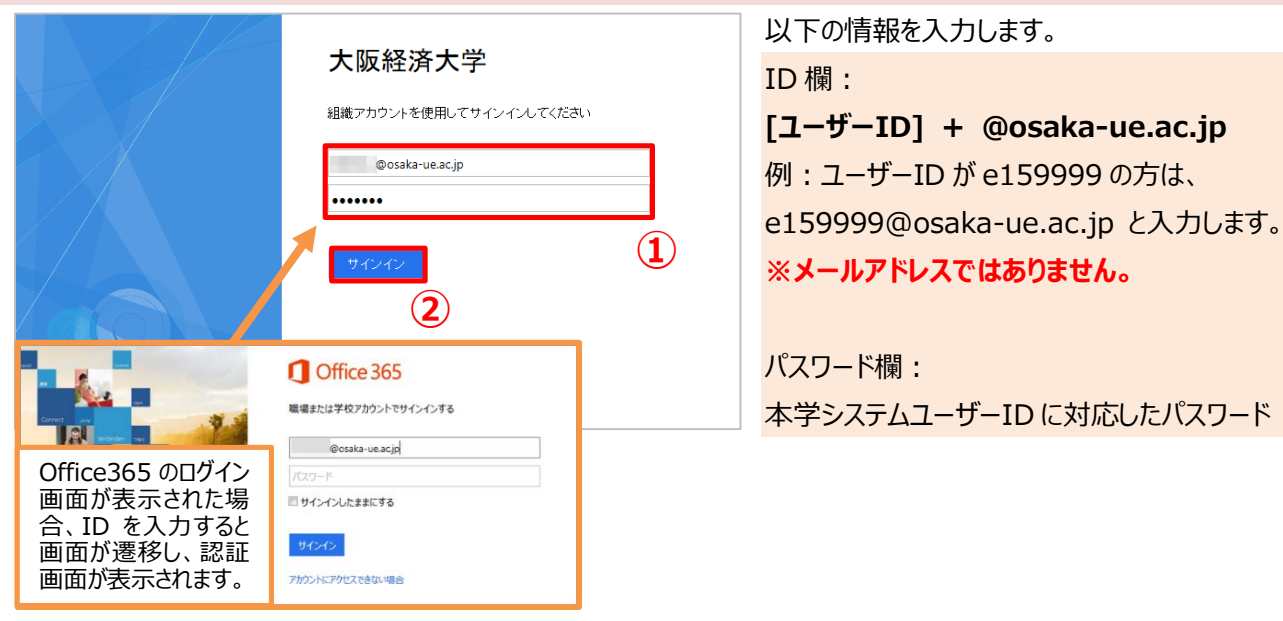

3. メールが表示されるので、画面右上の[設定]→[Office365の設定]をクリックします。

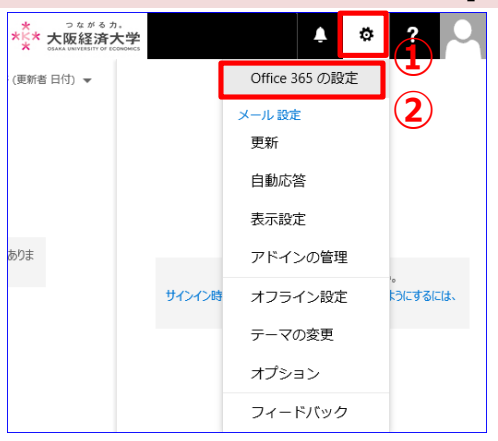

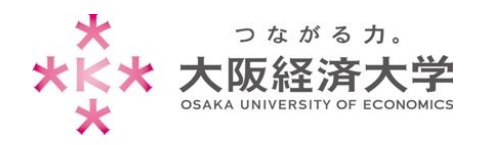

#### 4. [ソフトウェア]をクリックします。

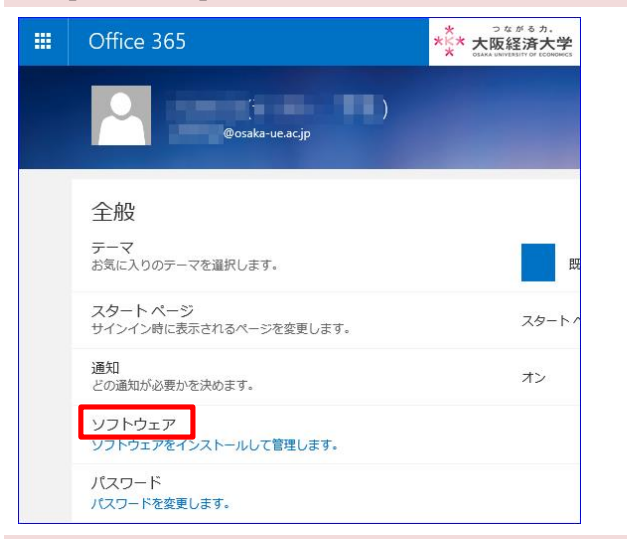

#### 5. インストールされているパソコンの情報とインストール可能な台数が確認できます。

| III Office 365         |                                    | *<br>*××* 大          | っながるカ.<br>反経済大学<br>ANEVERSITY OF ECONOMICS | 🛓 ø ? 📐          |
|------------------------|------------------------------------|----------------------|--------------------------------------------|------------------|
| ©                      |                                    |                      |                                            |                  |
| ソフトウェア                 |                                    |                      |                                            |                  |
| Office                 | Office                             |                      |                                            | リソース             |
| ジールおよびアトイン<br>OneDrive | インストールの管理                          |                      |                                            | 1967 9 466 (800A |
| デスクトップ セットアップ          | 利用可能なインストールが残っていない場<br>インストールできます。 | 拾は、あるコンピューターでインス     | ストールを非アクティブ化して、別のコンピューターに Office を         |                  |
| 电前のよいタノレット             | コンピューター名 オペレーティング                  | システム インストール日         |                                            |                  |
|                        | Microsoft Windo                    | ws 10 Pro 2015/08/28 | 非アクティブ化                                    |                  |
|                        | インストール可能な残りの数: 4                   |                      |                                            |                  |
|                        |                                    |                      |                                            |                  |

#### ※ ライセンス数を減らすには、不要なパソコンの右にある[非アクティブ化]→[はい]をクリックします。

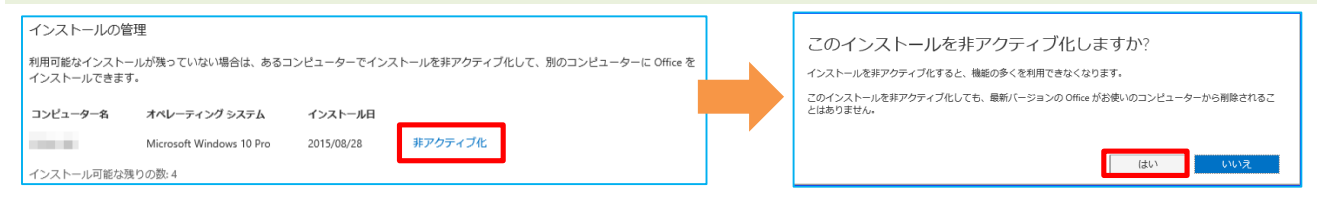

以上 作成日 : 2015/09/08 情報処理センター ヘルプデスク

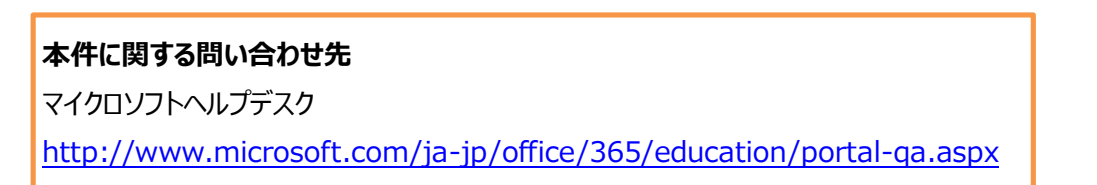